## 景観ファイルでスクリプトを使う

ご存知でしたか?... TNTsim3D の景観ファイルで地理空間スクリプト (SML) を 使うことができます。

## 景観ファイルでスクリプトを使うことで...

- TNTsim3D に対してカスタムの効果と機能を付加します。
- ユーザー仕様の地理空間スクリプトを作成したり、マイクロイメージ社によるサンプル SML スクリプトを利用でき ます。
- TNTsim3Dのメニューで選択 / 選択解除すると、スクリプトを開始 / 停止できます。

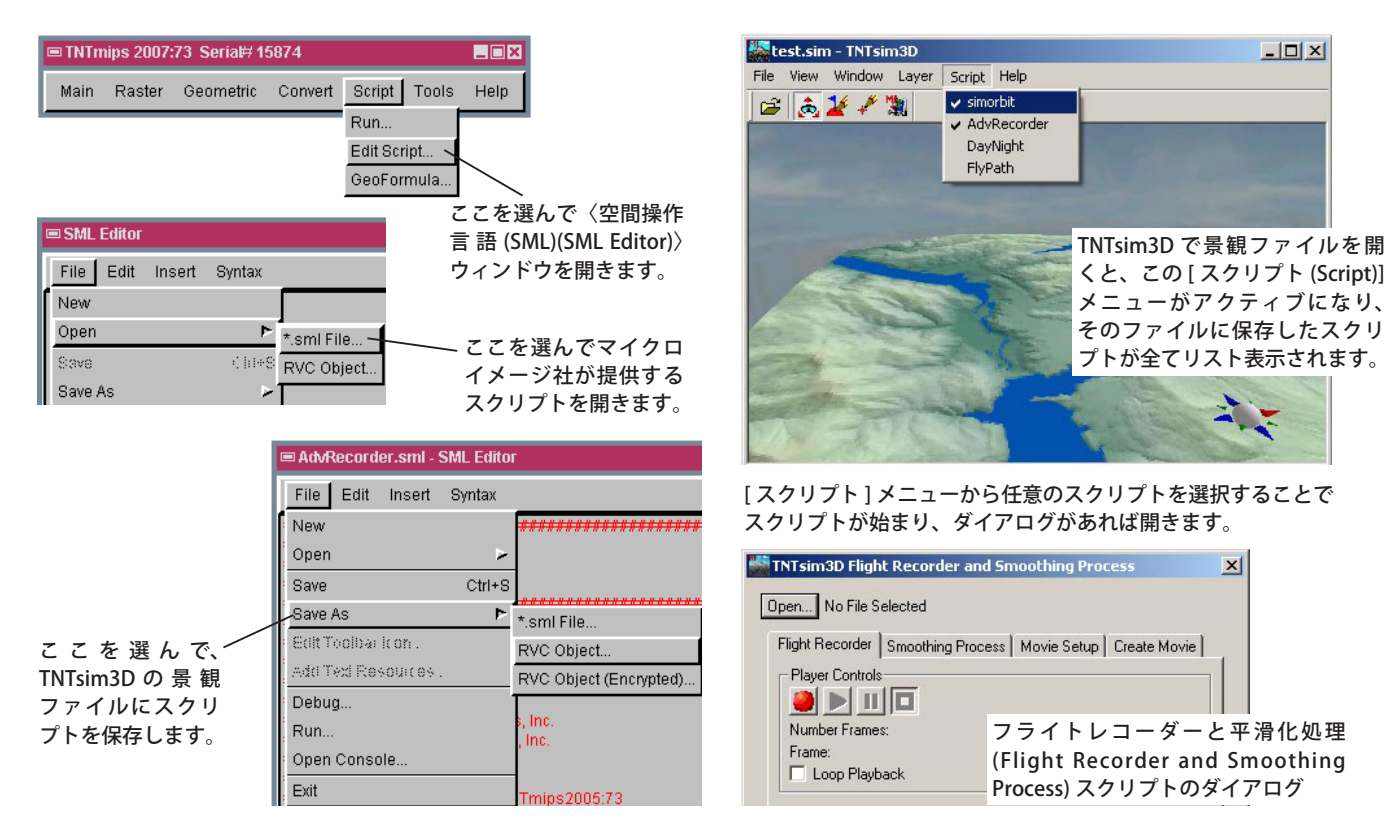

## 景観ファイルでスクリプトを使う方法

- マイクロイメージ社のウェブサイト (http://www.microimages.com/sml/)、または TNT 製品の CD の \Scripts\ ScriptLaver フォルダから SML スクリプトをダウンロードします。
- メニューバーから [ スクリプト ]>[ スクリプトの編集 (Edit Script)] を選択して〈空間操作言語 (SML)〉ウィンドウを 開きます。
- [ファイル (File)] メニューから [開く (Open)]>[\*.sml ファイル (\*.sml File)] を選択し、プロンプトに従って、ダウンロー ドやコピーしたスクリプトを選択します。
- [ファイル]メニューから [別名保存 (Save As)]>[RVC オブジェクト (RVC Object)] を選択し、プロンプトに従って景 観ファイルの中に保存します。
- ステップ1~4を繰り返して、景観ファイルの中に複数のスクリプトをコピーします。
- TNTsim3D で景観ファイルを開きます。
- [スクリプト]メニューからスクリプトを選んで開始します。停止する時は選択を解除します。

## さらに知りたいことがあれば...

以下のテクニカルガイドをご覧下さい:

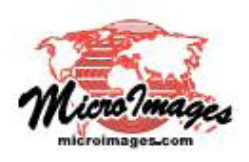

- 0 ×

×

SML を使った TNTsim3D のカスタマイズ (Customizing TNTsim3D with SML)